# Indrejseformular til Aruba

Alle rejsende til Aruba skal udfylde en indrejseformular. Allerede i afrejselufthavnen skal du vise QR-koden fra din indrejseformular, så husk at have den ved hånden, når du tjekker ind.

I formularen skal du blandt andet udfylde information om dit fly, personoplysninger og information om dit hotel på rejsemålet. Følgende sider giver et overblik over dette.

Undgå at bruge oversættelsesfunktionen i din webbrowser og lad den være på engelsk. Så undgår du fejloversættelser.

Formularen er tilgængelig online på Aruba Online ED (edcardaruba.aw)

Det er obligatorisk, at alle rejsende udfylder hver sin formular inden afrejsen.

Vær opmærksom på, at myndighederne med kort varsel kan ændre formularen. Denne version gælder pr. 28. oktober 2022.

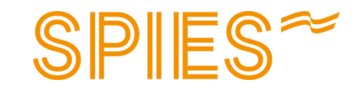

 Vælg om du er indbygger eller ikkeindbygger på Aruba: *Resident of Aruba = Indbygger Non-resident = Ikke indbygger*

2. Du får nu vist et pop up-vindue, hvor du skal udfylde ankomstdato. *Vær opmærksom på, at du tidligst kan udfylde formularen 7 dage før afrejse.* 

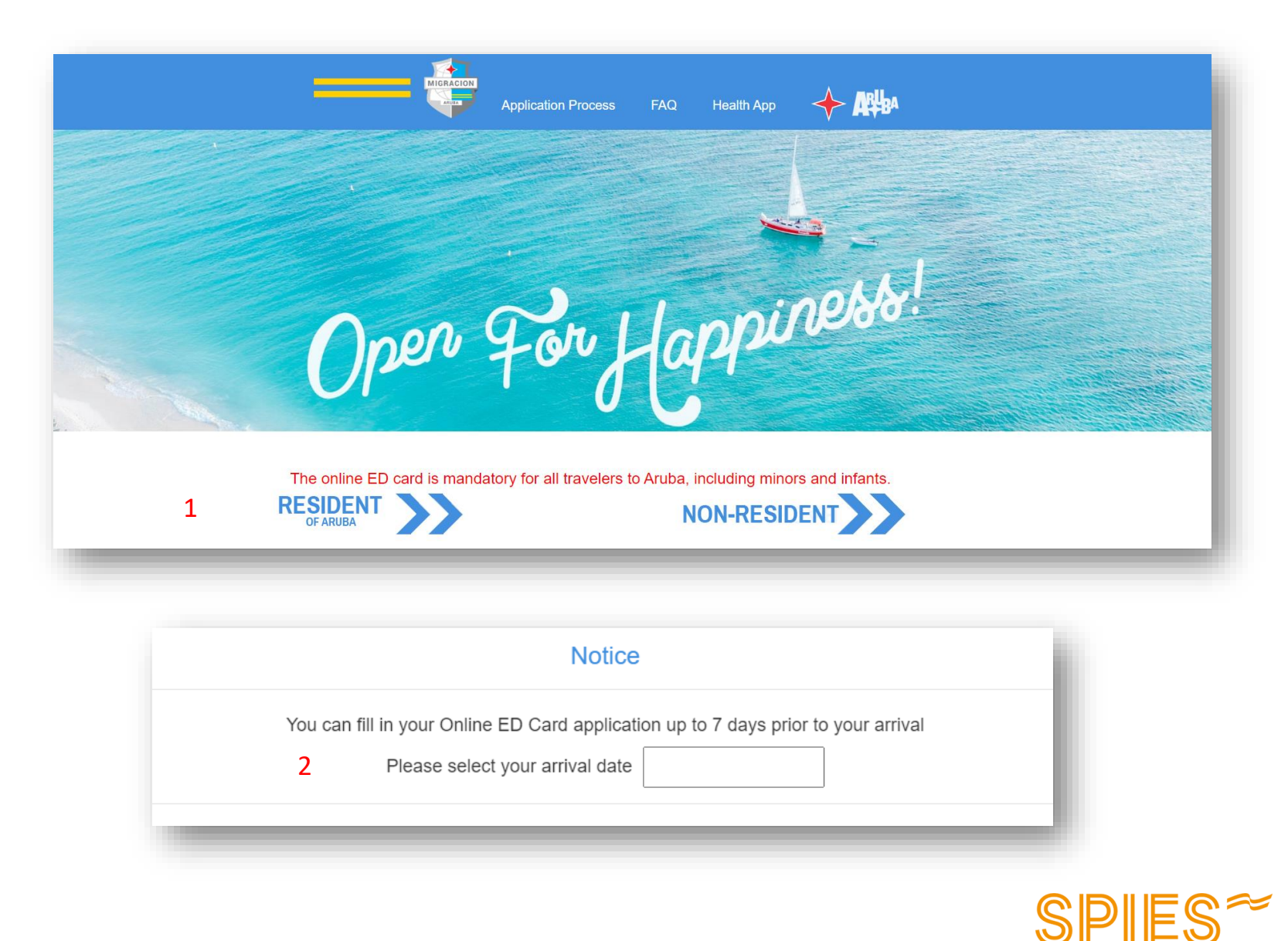

### Registrering inreseformulär

- 1. Angiv dit efternavn
- 2. Angiv dit fornavn
- 3. Angiv din fødselsdato
- 4. Angiv din nationalitet
- 5. Angiv dit pasnummer
- 6. Angiv udløbsdato for dit pas
- 7. Angiv pastype Diplomatpas eller ordinært pas
- 8. Angiv din mailadresse
- 9. Gentag mailadressen
- 10. Angiv dit telefonnummer
- 11. Klik i **YES**, hvis du vil modtage Arubas nyhedsbrev

Når du er klar, trykker du på "Next"

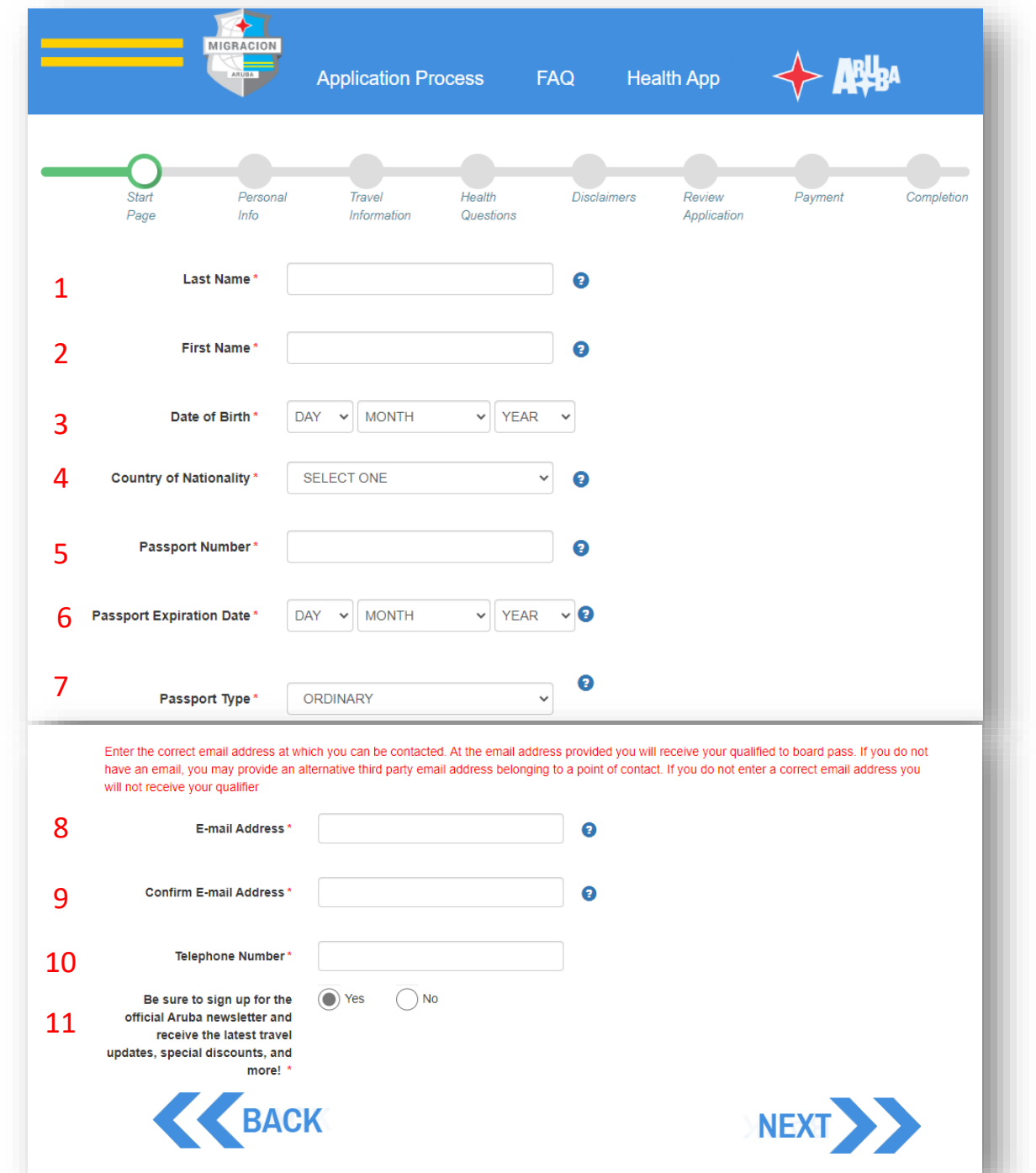

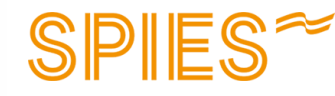

- 1. Angiv køn
- 2. Angiv landet, hvor du er født
- 3. Angiv om du har dobbelt statsborgerskab
- 4. Angiv stilling Hvis der ikke findes en passende stilling, vælg "Other"
- 5. Angiv landet, du bor i
- 6. Angiv din adresse
- 7. Angiv by
- 8. Angiv postnummer

Når du er færdig, klik på "Next"

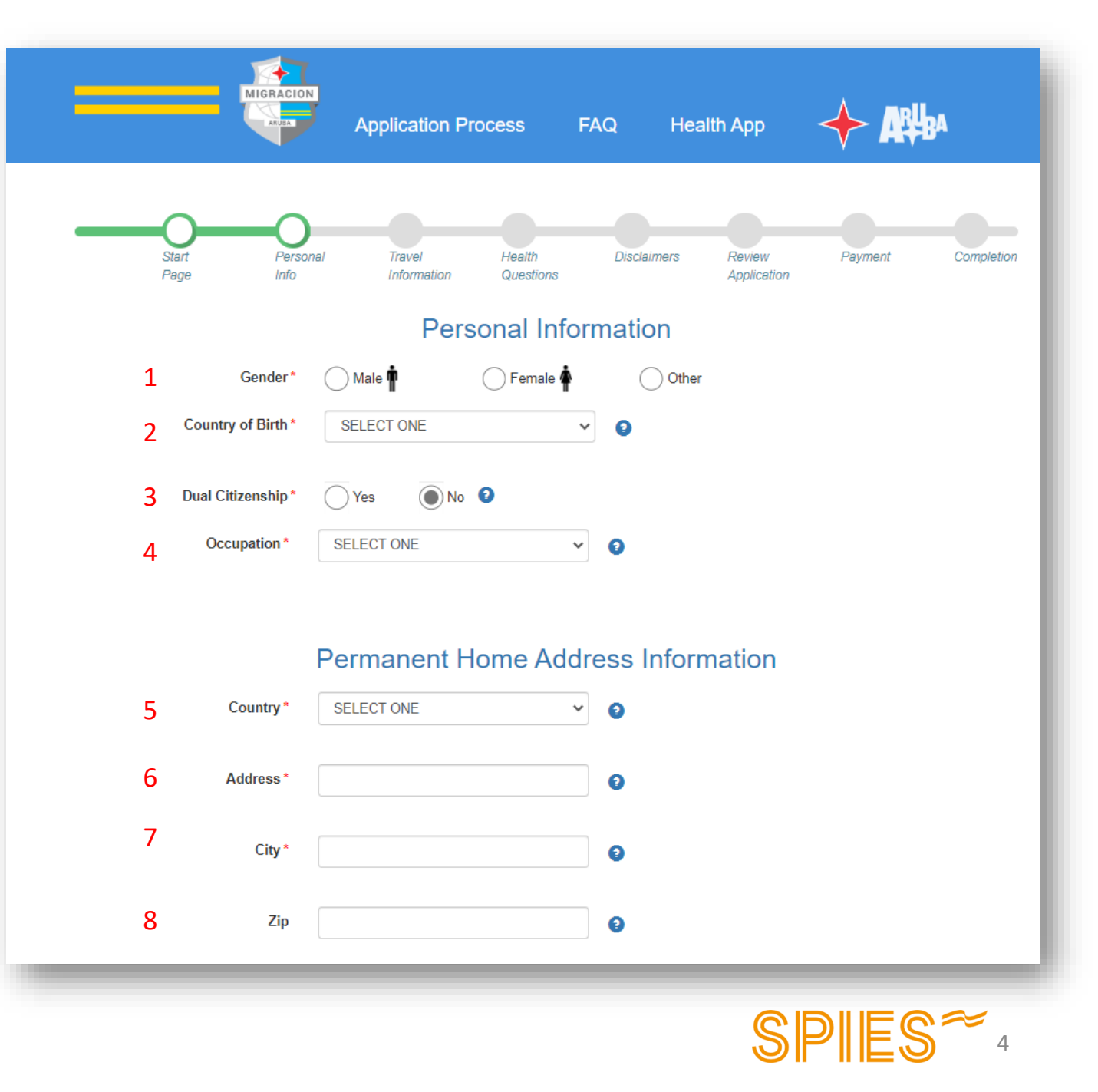

1. Vælg flyselskabet, du flyver med Hvis du har en mellemlanding og flyver med to flyselskaber, vælger du det seneste.

Når du har angivet flyselskab, får du vist et vindue, hvor du skal udfylde flynummeret. Dette finder du i dine rejsedokumenter eller i Spies-appen.

- 2. Ankomstdatoen er allerede angivet fra du angav i første trin.
- 3. Angiv hjemrejsedato
- 4. Angiv tid for hjemrejse
- 5. Angiv formålet med rejsen.- Skal du på ferie, vælger du "Sun, sand and sea"
- Angiv, hvor du skal bo
  Hvis du angiver, at du skal bo på hotel, skal du vælge dit hotel på listen
- 7. Angiv om du tidligere har været på Aruba hvis ja, hvor mange gange
- 8. Angiv, hvordan du bestilte rejsen
- 9. Angiv hovedårsagen til, at du valgte Aruba
- 10. Angiv, hvad der inspirerede dig til at vælge Aruba som rejsemål

Application Process FAQ Health App Review Start Personal Travel Health Disclaimers Payment Completion Page Info Information Questions Application **Flight Information** × 👔 SELECT ONE 1 Airline ✓ 2022 ✓ ② Arrival Date in Aruba 30 ✓ OCTOBER 2 YEAR Y DAY 🗸 MONTH 3 Departure Date from Aruba 0 0 0 Time of departure 4 Visiting Information 5 Purpose of Visit<sup>4</sup> SELECT ONE  $\sim$  $\mathbf{v}$ 6 Place of Stay\* SELECT ONE Number of Visits SELECT ONE  $\mathbf{v}$ 0 7 8 How did you Book your Visit?\* SELECT ONE  $\sim$ 9 Main Source for Choosing SELECT ONE  $\mathbf{v}$ Aruba<sup>4</sup> Which of the Following inspired SELECT ONE  $\sim$ 10 you to Choose Aruba as your Destination<sup>4</sup>

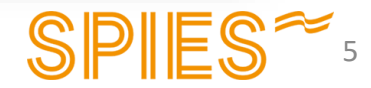

Når du er færdig, klik på "Next"

Her skal du acceptere vilkårene ved at klikke i "**YES**". Det er vigtigt, at du læser informationen igennem, som er på engelsk.

- 1. Vilkårene for at rejse
- 2. Godkendelse af COVID-19 sundhedsscreening på rejsemålet
- 3. Regler om karantæne, mens der ventes svar på eventuelt COVID-19-test
- 4. Giv samtykke til, at dine eventuelle testresultater gemmes og deles med de offentlige sundhedsmyndigheder
- 5. Godkendelse af regler om eventuel karantæne

Teksten er på engelsk, og det er dit eget ansvar at kende til informationen. Kan du ikke selv engelsk, anbefaler vi, at du får hjælp til at oversætte.

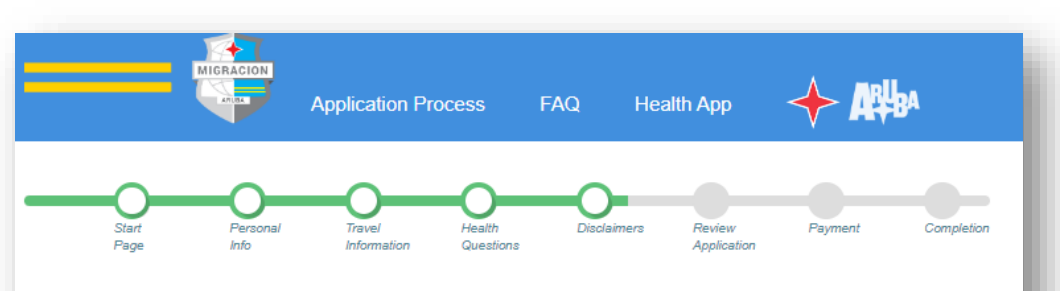

#### Conditions to qualify to board

1. I declare that I have read and taken notice of the applicable rules and regulations of Aruba, which are the conditions that I need to adhere to qualify to travel for Aruba. These rules and regulations include the obligation to: a. purchase the mandatory Aruba Visitors Insurance for the duration of my stay in Aruba.

No Yes

#### Screening and testing

 I acknowledge and consent that upon my arrival and during my stay in Aruba I shall cooperate with any type of COVID-19 health screening and in PCR Covid-19 diagnostic testing as indicated by the public health authorities in Aruba;

No Yes

3. I acknowledge and consent that in case I have to undergo diagnostic PCR COVID-19 testing I shall be required to await my PCR COVID-19 test results in quarantine/isolation as instructed by the public health authorities. I am aware of all contractual requirement my lodging accommodation imposes regarding the possible alternative accommodations where I will be lodged during such quarantine/isolation;

No Yes

4. I acknowledge and consent that my test results shall be shared with the public health authorities as well as the lodging accommodation for public health reasons and the Aruba Visitors Insurance in order to procure for coverage.

No Yes

 I am aware of all contractual requirement my lodging accommodation imposes regarding the possible alternative accommodations where I will be lodged during such guarantine/isolation;

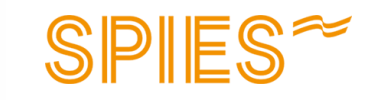

No Yes

### **Registrering - fortsættelse**

Her skal du acceptere vilkårene ved at klikke i "**YES**". Det er vigtigt, at du læser informationen igennem, som er på engelsk.

6. Samtykke til at følge alle instruktioner fra sundhedsmyndighederne på Aruba

7. Godkendelse af eventuelle udgifter i forbindelse med COVID-19

8. Afståelse af rettigheden til at kræve erstatning i tilfælde af nægtet adgang

Teksten er på engelsk, og det er dit eget ansvar at kende til informationen. Kan du ikke selv engelsk, anbefaler vi, at du får hjælp til at oversætte.

# Other instructions

6. I acknowledge and consent to follow and adhere to all instructions imposed by the public health authorities of Aruba, this includes but is not limited to the instruction to being isolated due to having tested positive for COVID 19 or to being quarantined due to exposure to COVID-19;

No Yes

#### Costs

7. I acknowledge and consent that any cost related to COVID-19 that are not covered by or exceed the coverage of the mandatory Aruba Visitors Insurance, i.e. isolation, quarantine requirements, testing, medical care, alternative accommodation, and food and beverage shall be solely for my account;

No Yes

8. By completing this online form, I waive all rights to claim any damages resulting out of not qualifying to travel to Aruba or outbound from Aruba, contraction or developing Covid-19 symptoms during my stay in Aruba and hold harmless the Country of Aruba for any costs incurred by me relating to COVID-19

🔵 No 💽 Yes

### **Registrering - fortsættelse**

Her skal du acceptere vilkårene ved at klikke i "**YES**". Det er vigtigt, at du læser informationen igennem, som er på engelsk.

9. Her accepterer du Arubas regler og bestemmelser samt accepterer at du vil respektere myndighedernes instruktioner

10. Her erklærer du på tro og love, at du har udfyldt alt korrekt

Teksten er på engelsk, og det er dit eget ansvar at kende til informationen. Kan du ikke selv engelsk, anbefaler vi, at du får hjælp til at oversætte.

#### Rules & regulations

 I acknowledge and consent that upon my arrival and during my stay, the rules and regulations of Aruba apply to me and shall adhere to and respect the instructions by the authorities.

No Yes

10. I declare to have completed this form truthfully and understand that deliberately omitting the truth is sanctioned by the applicable rules and regulations in Aruba and understand and consent that relevant digitally filled in data may be shared with the public health authorities and the Aruba Visitors Insurance.

No Yes

We recommend you to visit aruba.com/healthapp to download the Aruba COVID-19 app on your smart phone, which app is solely used by the Public Health authorities of Aruba to properly assist you and inform you on COVID-19 measures, instructions etc.

Notice: You are required by law to inform Customs if you are bringing into or withdrawing from Aruba more than Afl. 20,000 (equivalent to US\$ 11,000), by filling out the appropriate form available at the Customs desk. Failure to report will result in confiscation of the money as well as a fine and /or imprisonment.

I, the applicant, hereby certify that I have read, or have had read to me, all the questions and statements on this application and understand all the questions and statements on this application. The answers and information furnished in this application are true and correct to the best of my knowledge and belief.

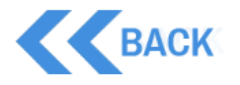

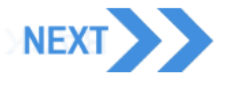

**SPIES**<sup>~</sup>

#### Bekræft informationen

I dette trin får du en sammenfatning af den information, som du har oplyst.

Kontrollér, at informationerne stemmer.

Hvis informationen ikke stemmer, kan du gå tilbage via knappen "**Back**"

|                                             | plication Process FAQ Health App 🔶 मिकि            |
|---------------------------------------------|----------------------------------------------------|
| Ster Preshil                                | Tevel Awater Excelations Prover Payment Completion |
| rage no                                     | Review Application                                 |
| Last Name* TJÅRE                            | BORG                                               |
| First Name* VING                            | SPIES                                              |
| Date of Birth* 8                            | SEPTEMBER V 1986 V                                 |
| Country of Nationality*                     | v                                                  |
| Passport Number*                            |                                                    |
| Passport Expiration Date* 19                | V DECEMBER V 2024 V                                |
| E-mail Address*                             |                                                    |
| Telephone Number*                           |                                                    |
| Personal Information                        |                                                    |
| Gender* Male                                | Female     Other                                   |
| Country of Birth *                          | v                                                  |
| Dual Citizenship* YES                       | NO                                                 |
| Occupation *                                | ~                                                  |
|                                             |                                                    |
| Visiting Information                        |                                                    |
|                                             |                                                    |
| Purpose of Visit*                           | SUN, SAND AND SEA                                  |
| Place of Stay*                              | HOTEL 🗸                                            |
| Hotel*                                      |                                                    |
| Number of Visits*                           |                                                    |
|                                             |                                                    |
| How did you Book your Visit?*               | ~                                                  |
| Main Source for Choosing<br>Aruba*          | ~                                                  |
| Which of the Following inspired             | ×                                                  |
| you to Choose Aruba as your<br>Destination* |                                                    |
|                                             |                                                    |
|                                             |                                                    |
| Pe                                          | rmanent Home Address Information                   |
| Country*                                    | ~                                                  |
| Address*                                    |                                                    |
| City*                                       |                                                    |
| Zip                                         |                                                    |
|                                             |                                                    |
| Flight Information                          |                                                    |
| Airline*                                    | ~                                                  |
| Flight Number*                              |                                                    |
| Arrival Date in Aruba*                      |                                                    |
|                                             |                                                    |
| Departure Date from Aruba*                  | · 0                                                |
|                                             |                                                    |
|                                             |                                                    |

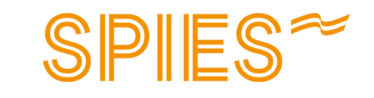

### Bekræftelse

Du får nu en bekræftelse, hvor du kan hente **Boarding Qualifier,** som er en QR-kode, der skal vises ved afrejsen.

Du modtager også en bekræftelse på den oplyste mailadresse.

Obs! Alle rejsende skal udfylde hver sin indrejseformular.

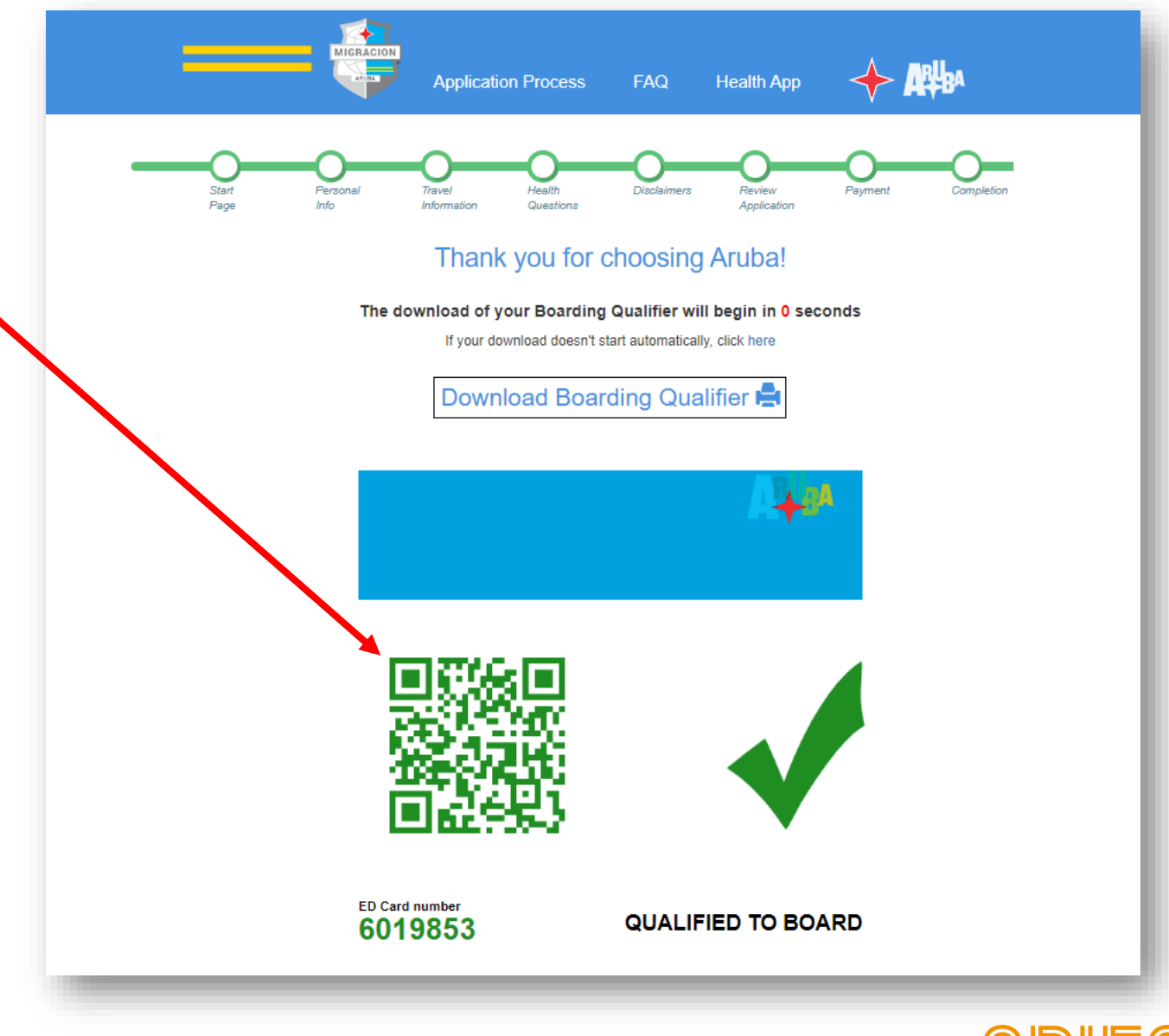

SPIES~